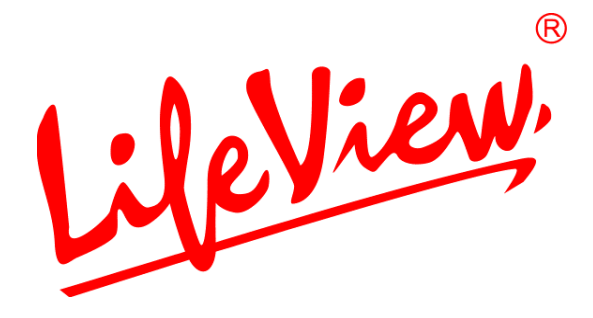

# 電視魔卡

# 類比電視卡

# 使用手册

# 力竑科技股份有限公司 www.lifeview.com.tw

Ver.2.01 July. 2005 P/N:4P0108113842

# 著作權與商標通知

©2004 力竑科技股份有限公司(Animation Technologies Inc.)。

本產品的所有部份,包括配件以及軟體等,其所有權都屬於力竑科技股份有限公司所有。在 未事先告知並取得力竑科技股份有限公司的書面同意之前,不可以任何形式或任何方法仿 製、拷貝、翻譯或謄抄本手冊。

力竑科技股份有限公司有權依產品所需,隨時更新本手冊的內容。對於任何肇因於本手冊的改變而致的損失,不負任何法律責任。使用手冊更新將不另行通知,但是皆可隨時自我們的網站自行下載,取得更新版本:<u>http://www.lifeview.com.tw</u>

力竑科技股份有限公司對其生產製造的產品提供保固,在一年的保固期限內對硬體產品提供非人為操作所造成產品故障免費更換元件及維修服務。

Windows® 是微軟公司(Microsoft Corporation)的商標。在本檔案中使用的其他所有商標,均為 其代表公司的註冊商標。

# 使用者權益

- 本公司產品憑卡保固,自購買日期一年內,在正常使用下發生故障, 本公司將免費維修,但耗材或消耗性零件不在此保固範圍。
- 2. 在此保固範圍內,若有下列情形本公司將酌收維修費:
  - (1) 送修時未能出示本保固卡。(若遺失恕不補發)
  - (2) 使用者擅自拆裝或改造導致故障損壞。
  - (3) 未依使用手冊之操作方法,所造成之故障損壞。
  - (4) 因天災、運送、電壓異常或安裝不當所造成的故障損壞。
- 超過保固期間或前述例外情形之維護請求,本公司將予酌收維修及 工本材料費用;若發現產品上的警示標籤損毀或私自拆卸產品而導致機件損壞,恕不提供保固 服務。
- 請於程式安裝完成後即刻線上註冊,本公司僅針對『完成產品註冊』程序之使用者提供技術支援服務服務。
- 5. 您可透過下列管道與我們聯絡:
  - 客戶服務專線:02-89121815 (開放電話技術支援的時間為
    - 非假日之週一至週五,上午 09:30~12:00 及 13:00~18:00)

技術支援信箱: <u>service@flytv.com.tw</u>

專業行銷:力鼎股份有限公司,網址:<u>http://www.flytv.com.tw</u>

研發製造:力竑科技股份有限公司,網址:<u>http://www.lifeview.com.tw/</u>

- 6. 為有效準確判讀使用產品之問題所在,在您來電或來信時請提供以下資訊:
  - ▶ 產品序號
  - ▶ Windows 作業系統版本 (如 Windows 2000/XP 及 Service Pack 版本等)
  - 電腦硬體配備 (本公司產品名稱、主機板型號、音效卡、顯示卡及 CPU 等等 相關規格)
  - ▶ 所顯示之警告訊息或所發生的狀況描述 (來信寄圖請以 JPEG 格式壓縮)

|                                 | 目     | 錄  |
|---------------------------------|-------|----|
| 1.簡易安裝說明                        |       | 1  |
| 1.1 產品簡介                        |       | 1  |
| 1.2 功能                          |       | 1  |
| 1.3 機型定義                        |       | 2  |
| 1.4 包裝內容                        |       | 3  |
| 1.5 系統需求                        |       |    |
| 2.電視魔卡硬體連接                      |       | 4  |
| 2.1 電視魔卡外部端子連接                  |       | 4  |
| 2.2 電視魔卡硬體安裝                    |       | 5  |
| 3. 軟體安裝                         |       | 6  |
| 3.1 安裝DirectX 9.0 c             |       | 6  |
| 3.2 安裝 Windows 98SE驅動程式         |       | 7  |
| 3.3 安裝Windows Me驅動程式            |       | 8  |
| 3.4 安裝Windows 2000 / Windows XP | 驅動程式. |    |
| 3.5 主音效設定                       |       |    |
| 3.6 安裝Lifeview DTV              |       |    |
| 4. LifeView TVR功能說明             |       | 12 |
| 4.1 Lifeview TVR操作說明            |       |    |
| 4.2 選擇影像來源                      |       |    |
| 4.3 頻道與音量調整                     |       |    |
| 4.4 訊息面板                        |       |    |
| 5. 系統功能設定                       |       | 15 |
| 5.1 TV Settings 電視設定頁面          |       |    |
| 5.2 Fully Scan全頻道掃描             |       |    |
| 5.3 Video Settings影像設定頁面        |       |    |
| 5.4 Record Settings錄影設定頁面       |       |    |
| 5.5 Misc Page 其它設定頁面            |       |    |
| 6.新增工作設定                        |       |    |
| 6.1 預約錄影                        |       |    |
| 6.2 自動掃瞄                        |       |    |
| 6.3 背景畫面更換                      |       |    |

| 6.4 靜態影像擷取    |    |
|---------------|----|
| 6.5 頻道預覽      | 21 |
| 6.6 音訊品質設定    |    |
| 6.7 字傳視訊      |    |
| 7. 如何進行電視節目錄影 | 23 |
| 7.1 錄影功能鍵     |    |
| 7.2 時光平移      |    |
| 7.3 靜態影像展示    |    |
| 8. 遙控功能與快捷鍵   | 26 |
| 9. 技術支援       | 28 |
| 9.1 問題檢測      |    |
| 9.2 與我們聯絡     |    |

# 1. 簡易安裝說明

#### 1.1 產品簡介

『電視魔卡』是新時代的多功能電視卡,有了電視魔卡,您在 PC 上收看電視節目或預約錄影的夢 想將可以實現!只要將電視魔卡輕插入 PC 中的 PCI 規格的空白插槽內,再接上戶外天線後,您即 可輕輕鬆鬆地觀賞電視節目。

『電視魔卡』適用全球電視廣播規範,讓你輕鬆掌握全部的電視頻道。簡易的操作介面與豐富的功能讓您在享受電視節目之餘,也可以即時用MPEG-1/2/4高畫質錄影功能錄下喜好影片,留做日後 欣賞。另外透過面板直接的點選,您可以直接在類比電視/有線電視/FM或AV IN 訊號間切換,訊息 面板還可以提供例如檔案大小、錄影時間等明確清晰的操作資訊。輕輕點一下更換面板按鍵,操作 面板形式就會跟著切換,感覺好新鮮!

此外,『電視魔卡』還提供完整的『預約錄影』與功能,讓您可自由預約影像錄製時間,彈性收視。 『靜態影像擷取』可隨意擷取影像,使您的影像可以有更多應用;『頻道預覽』則讓您可以自行設 定要預覽的頻道數量與時間,讓您可以對電視頻道可以全面掌握,有了『電視魔卡』,您的PC將 高人一等,比電視還好用!

#### 1.2 功能

- 採用頂級調諧器顯像技術,畫質細緻、清晰逼真
- 720 x480 DVD 超高解析,字體清晰影像銳利
- 全頻道自動掃描記憶,可接收125個電視頻道
- 支援 MTS 雙語功能,可切換雙語節目的主/副聲道及立體聲效果
- 全波段 FM 立體聲收音 , 隨時享受完整電台節目
- 時光平移功能可暫停播放中的節目 , 容後再看
- 即時錄製 VCD、SVCD、DVD 格式影片
- 16 頻道同頻電話牆顯示,方便選台收視

- 超薄全功能遙控器,選台、音控一把罩
- 支援 S 端子、AV 端子、音源輸入,可連接各式視聽設備
- 通過微軟 Windows 2000/XP WHQL認證

# 1.3 機型定義

電視魔卡提供 138 與 214 二種機型,除提供收訊電視基本功能外,主要差異如下:

| 機型名稱     | TV 聲音              |
|----------|--------------------|
| 電視魔卡 138 | Stereo (NTSC)      |
| 電視魔卡 214 | Stereo (Worldwide) |

# 1.4 包裝內容

當您打開電視魔卡包裝時,請檢視包裝內容與配件完整性,以確保正常使用:

- 電視魔卡
- 多功能紅外線遙控器【附電池】
- 遙控接收器
- 音訊連接線
- 中文使用說明書
- 安裝光碟(內含使用說明)
- 產品保固卡

#### 注意:

產品拆封後請檢查包裝內容是否完整,若因運輸或倉儲問題導致內容物品短少,請速洽您購買經銷 商或與本公司聯絡。

## 1.5 系統需求

請確認您的電腦系統至少符合以下的系統需求:

- CPU:PIII-800Mhz(或更高階版本)
- 記憶體:128MB 或以上,(建議 256MB)
- 硬碟空間:基本需求為 100MB 以上,使用錄影功能時請酌量增加
- 作業系統:Microsofts Windows 2000(SP4)或 XP(SP2)
   並安裝 Microsofts Direct X 9.0c 以上版本
- 顯示卡:支援 DirectX 8.1 的 VGA 顯示卡
- 音效:AC97相容之音效卡

# 2.電視魔卡硬體連接

本章將說明電視魔卡 硬體安裝步驟,當您安裝電視魔卡時,請參考您電腦主機板使用手冊完成安裝。

### 2.1 電視魔卡外部端子連接

電視魔卡支援 S-Video與合成輸入。各端點用途如下:

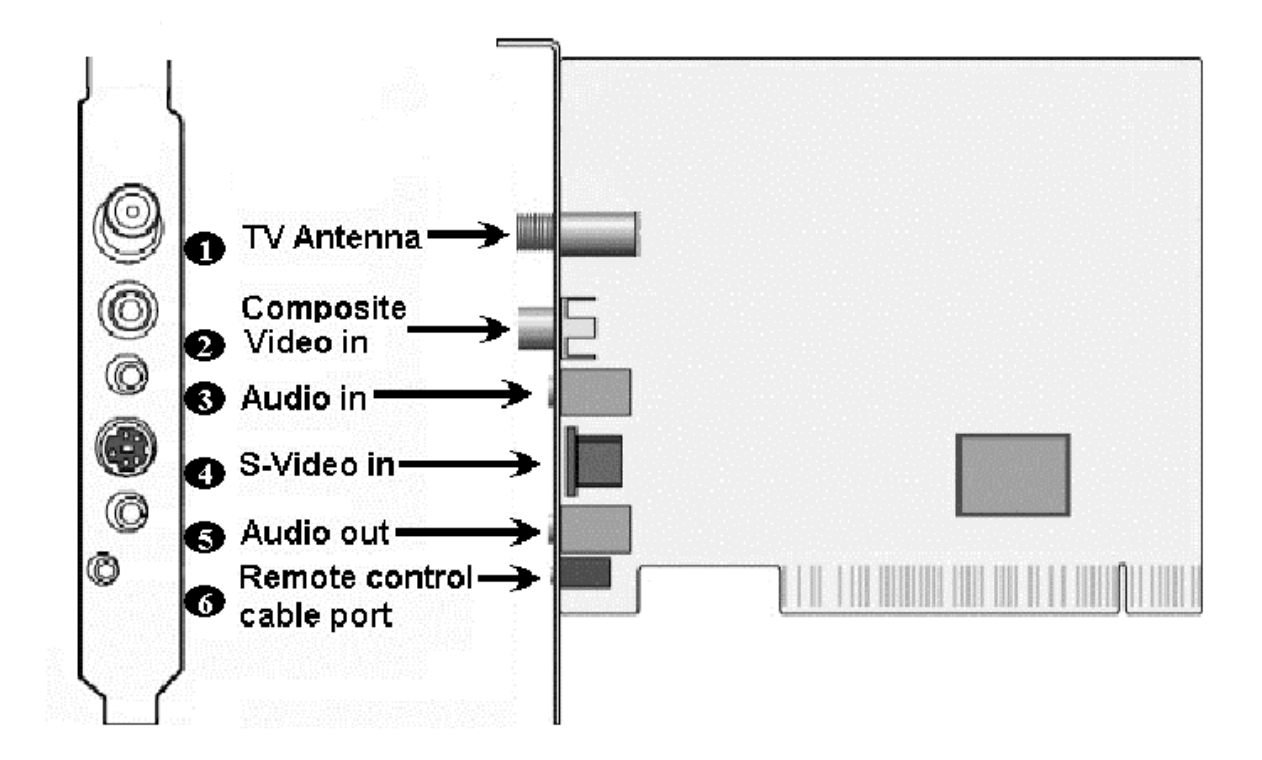

| 1.TV Antenna :                | TV 天線連接電視天線                  |
|-------------------------------|------------------------------|
| 2.Composite Video in :        | 合成影像入外接像 VCR 或攝影機等裝置         |
| 3.Audio in :                  | 外接音源輸入外接音源裝置                 |
| 4.S-Video :                   | 外接 S-Video 如 VCR 或攝影機等影像輸入裝置 |
| 5.Audio out :                 | 音源輸出,將聲音輸出至外接音響設備            |
| 6.Remote Control Cable port : | 電視魔卡遙控感測器                    |

### 2.2 電視魔卡硬體安裝

在您安裝電視魔卡時請參考下列步驟完成安裝。

步驟1: 關閉電腦電源。

步驟2:卸下機箱螺絲,移除電腦外蓋。

步驟3:選擇合適的PCI 2.2擴充槽準備插入電視魔卡

步驟4: 稍微施力將電視魔卡插入PCI插槽內, 並確定接觸良好。

步驟5:鎖回機箱鎖,準備開始安裝軟體。

步驟 6: 將收訊天線的端子連接到電視魔卡的天線接頭。

電視魔卡提供多種影像輸入連接方式,請依您所在環境適當安裝。

# 3. 軟體安裝

本章節將逐步說明電視魔卡軟體的設定步驟,請將電視魔卡安裝光碟置入光碟機後,安裝光碟將自動執行。

# 3.1 安裝 DirectX 9.0 c

電視魔卡光碟中有 Direct X 9.0c。在安裝電視魔卡播放軟體之前,必須先安裝 Direct X 9.0c 或更高階版本。在您放入產品安裝光碟,光碟會自動進入安裝程式,請點選『Direct X』項目安裝,安裝完畢後請重新開機。

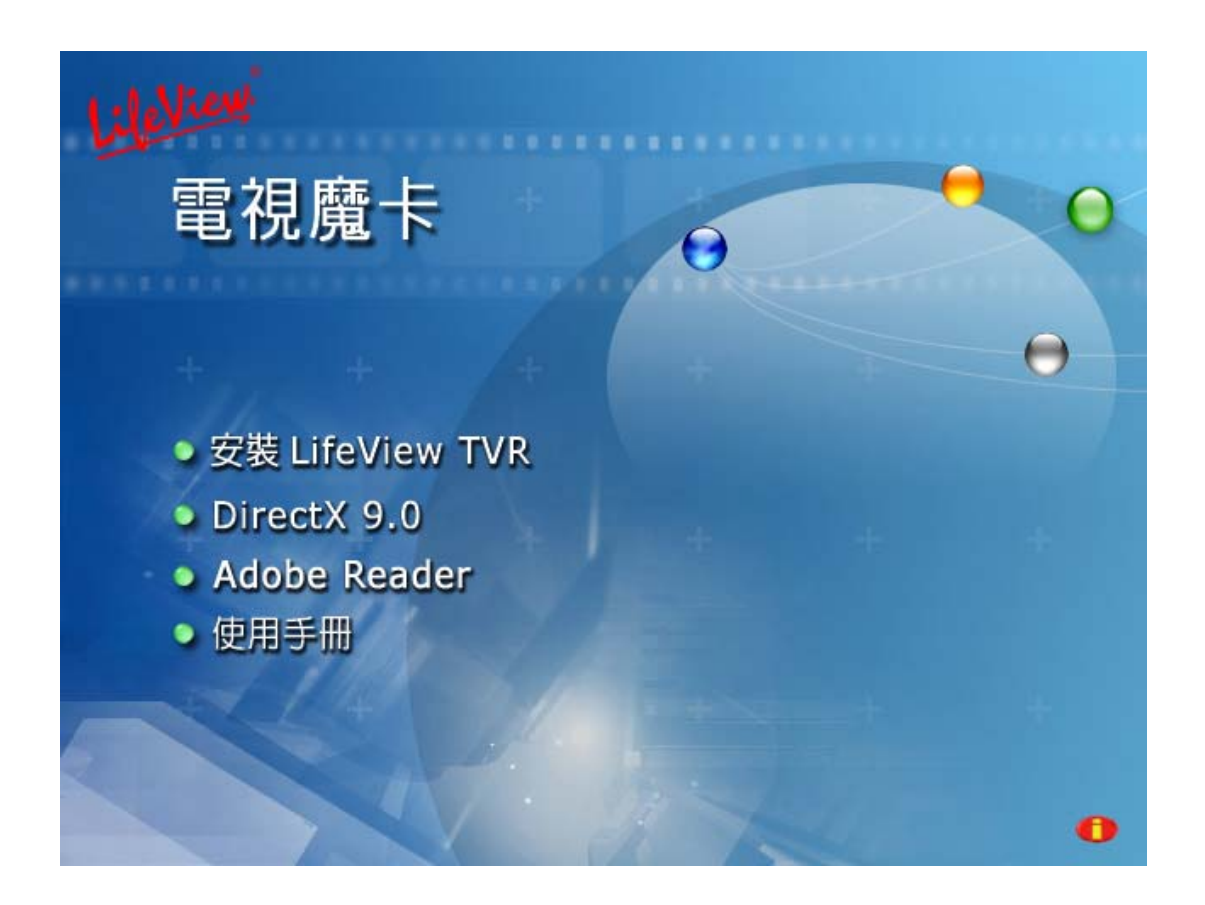

#### 注意:

若自動執行程式未執行,請置入安裝光碟後, 於『Start』—『Run』中鍵入InstallCD.exe指 令後即可執行。

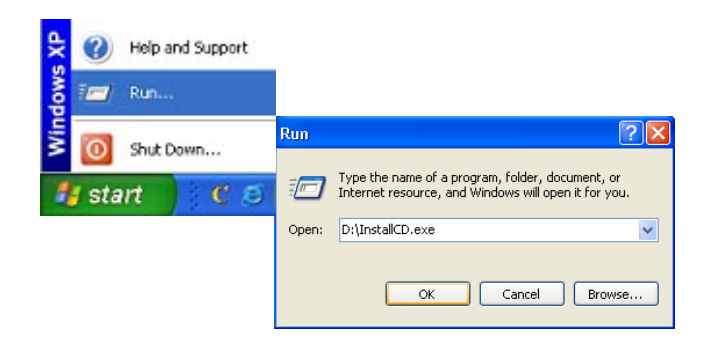

# 3.2 安裝 Windows 98SE 驅動程式

若您使用的是Windows 98SE作業系統,WINDOWS作業系統將自動偵測出新硬體的存在,首先會出現『Add new Hardware Wizard』訊問視窗畫面,Windows作業系統將顯示已偵測到新增的PCI介面裝置,請點選『Next』進行安裝。

| Add New Hardware Wizard |                                                                                                    |  |
|-------------------------|----------------------------------------------------------------------------------------------------|--|
| Add New Hardware Wiz    | This wizard searches for new drivers for:<br>PCI Multimedia Device<br>A device driver is a software program that makes a<br>hardware device work. |  |
|                         | < Back Next > Cancel                                                                                                    |  |

若您尚未將電視魔卡安裝光碟置入光碟機中,請即將安裝光碟置入後選擇『Search for the best driver for your device (Recommended) 』並繼續點選『Next』進行安裝。

| Add New Hardware Wizard |                                                                                                    |  |
|-------------------------|----------------------------------------------------------------------------------------------------|--|
|                         | <ul> <li>What do you want Windows to do?</li> <li>Search for the best driver for your device.<br/>[Recommended].</li> <li>Display a list of all the drivers in a specific location, so you can select the driver you want.</li> </ul> |  |
|                         | < <u>B</u> ack Next > Cancel                                                                                                    |  |

安裝光碟將持續搜尋驅動程式,請點選『CD-ROM Drive』以加速安裝。

| Add New Hardware Wiz | zard                                                                                                    |
|----------------------|----------------------------------------------------------------------------------------------------|
|                      | Windows will search for new drivers in its driver database<br>on your hard drive, and in any of the following selected<br>locations. Click Next to start the search.<br>Eloppy disk drives<br>CD-ROM drive |
|                      |                                                                                                    |
|                      | < <u>B</u> ack Next > Cancel                                                                                                    |

在Windows發現驅動程式後,請點選「Next」繼續執行即可。在安裝驅動程式後,請依系統指示 重新開機後即可安裝應用程式。

# 3.3 安裝 Windows Me 驅動程式

若您使用的是Windows Me作業系統,WINDOWS作業系統將自動偵測出新硬體的存在,首先會出現『Add new Hardware Wizard』訊問視窗畫面,Windows作業系統將顯示已偵測到新增的PCI介面裝置,請選擇『Automatic search for a better driver (Recommended)』後再按『Next』進行安裝。

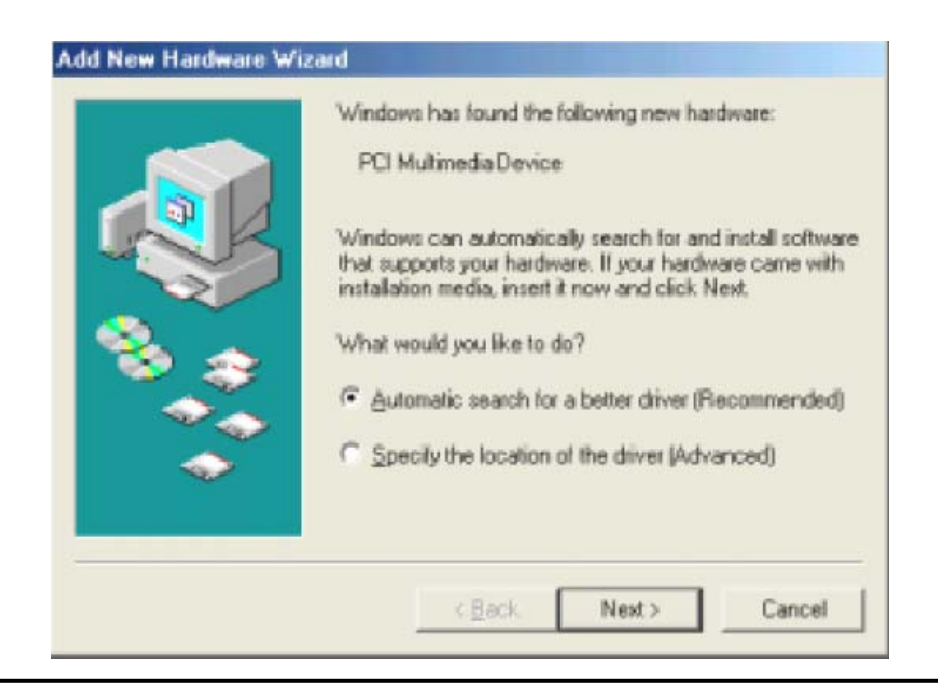

若您尚未將電視魔卡安裝光碟置入光碟機中, 請即將安裝光碟置入後選擇"Search for the best driver for your device (Recommended)"後繼續點選 Next 進行安裝。

| Add New Hardware Wiza | ard                                                                                                    |
|-----------------------|----------------------------------------------------------------------------------------------------|
|                       | <ul> <li>What do you want Windows to do?</li> <li>Search for the best driver for your device.<br/>(Recommended).</li> <li>Display a list of all the drivers in a specific location, so you can select the driver you want.</li> </ul> |
|                       | < <u>B</u> ack Next > Cancel                                                                                                    |

安裝光碟將持續搜尋驅動程式,請點選『CD-ROM Drive』以加速安裝。

| Add New Hardware Wiz | ard                                                                                                    |
|----------------------|----------------------------------------------------------------------------------------------------|
|                      | Windows will search for new drivers in its driver database<br>on your hard drive, and in any of the following selected<br>locations. Click Next to start the search.<br>Eloppy disk drives<br>CD-ROM drive<br>Microsoft Windows Update<br>Specify a location:<br>D:<br>Browse |
|                      | < <u>B</u> ack Next > Cancel                                                                                                    |

在Windows發現驅動程式後,請點選「下一步」繼續執行即可。在安裝驅動程式後,請依系統指示重新開機後即可安裝應用程式。

# 3.4 安裝 Windows 2000 / Windows XP 驅動程式

若您尚未將電視魔卡安裝光碟置入光碟機中, 請將安裝光碟置入後選擇『Install the software autoamtically』並繼續點選『Next』進行安裝。

| Found New Hardware Wizard |                                                                              |
|---------------------------|------------------------------------------------------------------------------|
|                           | Welcome to the Found New<br>Hardware Wizard                                  |
|                           | This wizard helps you install software for:                                  |
|                           | Multimedia Controller                                                        |
|                           | If your hardware came with an installation CD or floppy disk, insert it now. |
|                           | What do you want the wizard to do?                                           |
|                           | Install the software automatically (Recommended)                             |
|                           | O Install from a list or <u>specific location</u> (Advanced)                 |
|                           | Click Next to continue.                                                      |
|                           | < <u>B</u> ack <u>N</u> ext > Cancel                                         |

如果尚未準備好,將 電視魔卡 安裝光碟放入光碟機內。

# 3.5 主音效設定

安裝電視魔卡後,爲使您獲得最佳音效,請依下列步驟調整音效設定:

1. 以Windows XP系統為例,在螢幕右下方工具列點選音效控制圖示 🥥,會出現音量調整圖示, 請確定靜音欄位未被勾選。

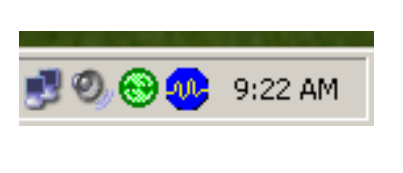

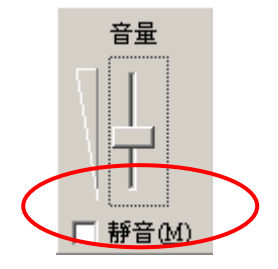

2. 連續點選 圖示,將出現Record / Volume Control 對話頁面,於該頁面左上方Option選項中可調整為Record Control 或 Volume Control。

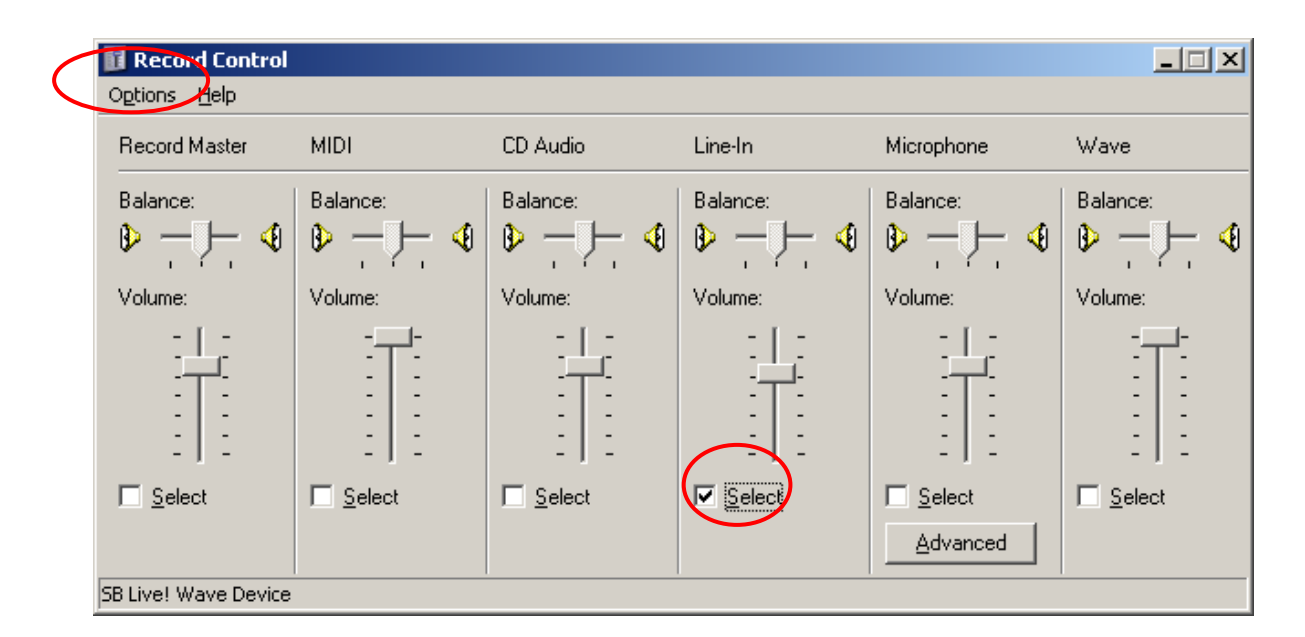

3. 請確認Line In 線路輸入中的音量調整保持於中央位置。

## 3.6 安裝Lifeview DTV

完成上述安裝動作後,請持續進行電視魔卡播放軟體 Lifeview TVR 安裝。您可於自動執行程式中點選『安裝 LifeView TVR』即可,系統將持續完成播放軟體安裝程序。

# 4. LifeView TVR功能說明

LifeView TVR 程式為電視魔卡主要播放介面,提供您收看電視與錄影、時光平移等功能,本章將說明 LifeView TVR 操作方式。

### 4.1 Lifeview TVR 操作說明

完成Lifeview TVR安裝後,Lifeview TVR將自動於桌面面建立 **提**捷徑,請直接點選執行。 Lifeview TVR啓動後將出現Lifeview TVR介面如下圖:

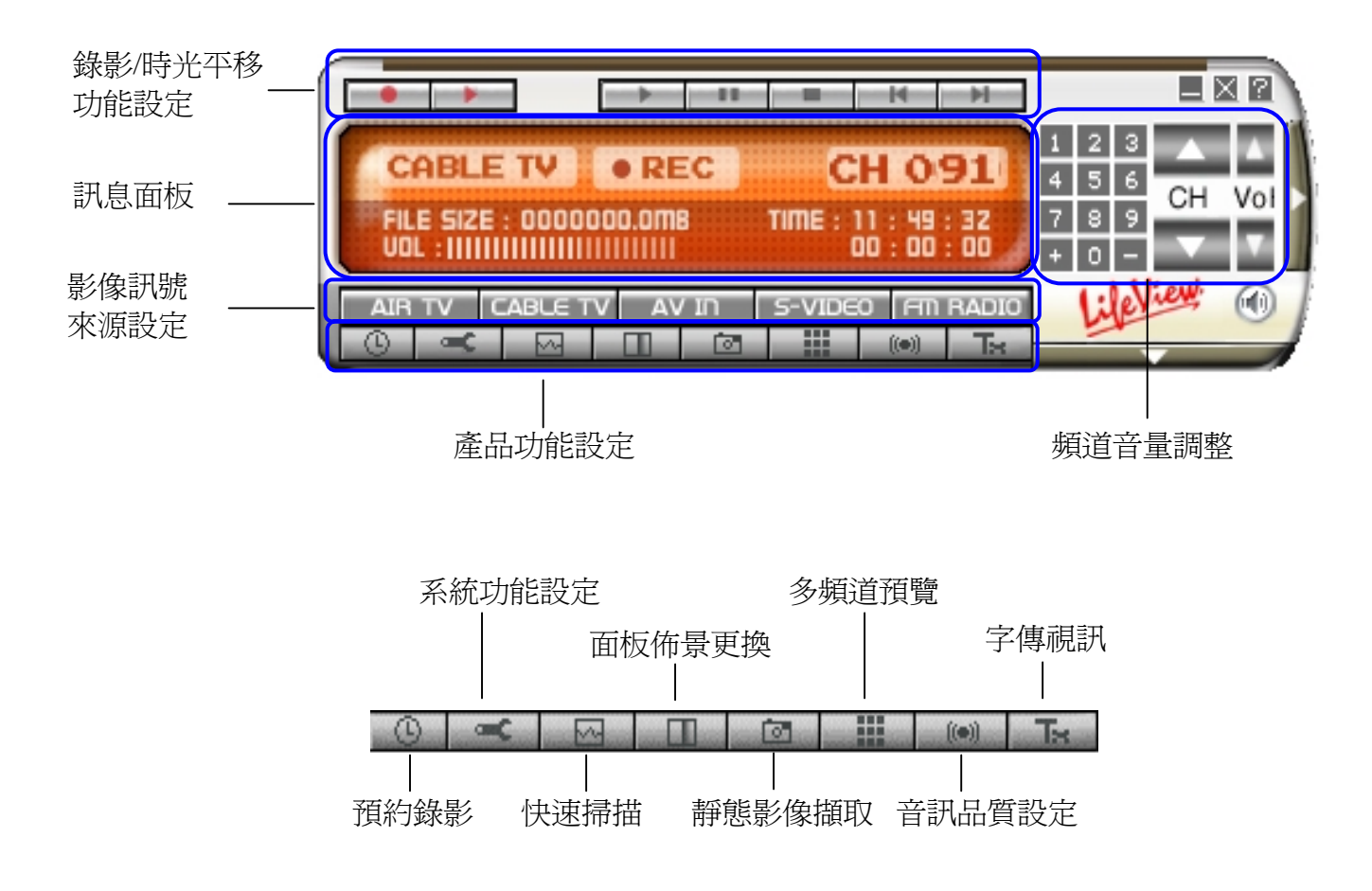

### 4.2 選擇影像來源

在完成軟硬體安裝後,請點選下列圖示後可以選擇影像訊號來源:

| AIR TV | CABLE TV | AV IN            | S-VIDEO           | <b>FM RADIO</b> |
|--------|----------|------------------|-------------------|-----------------|
| 無線類比電視 | 有線電視     | 接收外部<br>AV-IN 訊號 | 接收外部<br>S-Video 訊 | 接收 FM 訊號        |

觀賞時可以透過滑鼠拖曳邊緣即可自行調整畫面的大小,若重複點選螢幕二次,系統將切換全螢幕 播放,再重複點選螢幕二次將自動切換為原設定尺寸。當然您也可以按下螢幕拖曳,可以將視窗移 到任何的螢幕位置。

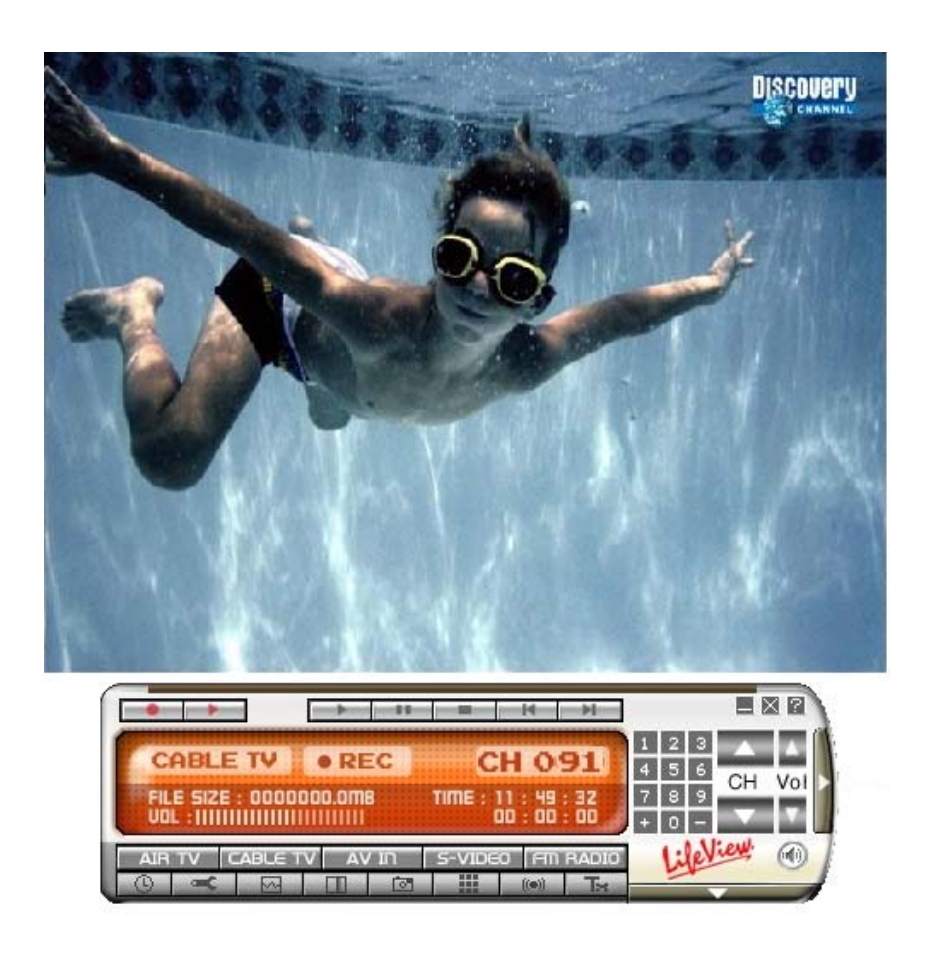

# 4.3 頻道與音量調整

觀賞電視或收音時,您可以使用 +/- 鍵更換頻道或是直接點選數字 鍵切換頻道,您亦可使用 ■ 或 ■ 調整為上一頻道或下一頻道。 若您需要調整音量,請於音量調整鈕 ↓ ↓ ↓ ↓ ↓ ↓ ↓ ↓

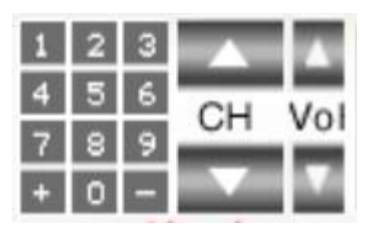

資訊面板中會顯示您目前使用的頻道/訊號來源與目前時間等資訊,若您使用錄音功能時,系統將 顯示錄音時間與錄音檔案大小。

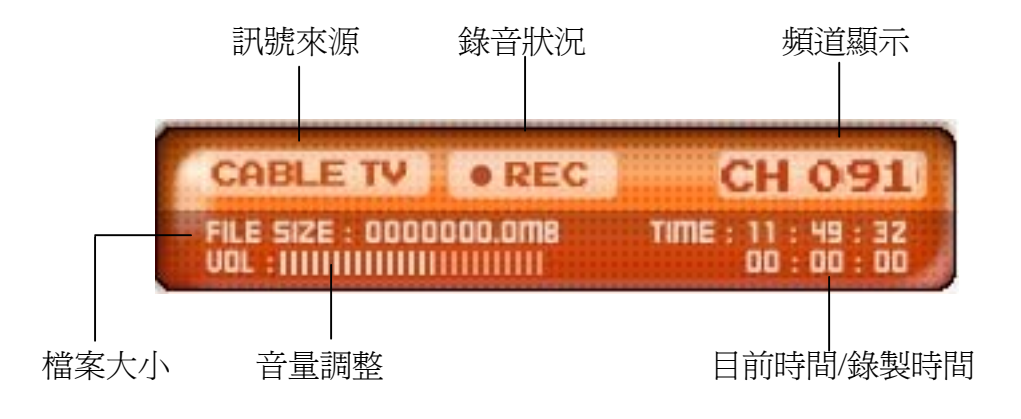

# 5. 系統功能設定

系統設定功能鍵提供您許多重要設定選項,您可以透過設定功能鍵完成系統設定,以下分別介紹:

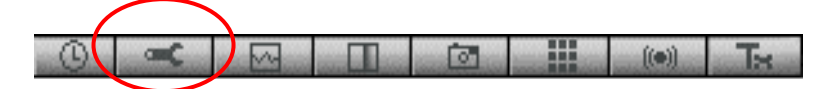

# 5.1 TV Settings 電視設定頁面

TV Settings 設定頁面,您可以選擇音訊模式、設定國別、掃描頻道、選擇頻道名稱與設定喜好頻 道等功能。

- Category 音訊種類選擇:
   此欄位可進行音訊種類選擇,
   請選擇音訊種類如類比電視或
   有線電視。
- Country 國別設定:
   此欄位是設定收訊國別,您可
   依國家地區選擇電視標準,系
   統將自動偵測,您亦可手動加以
   調整。
- Channel Editing 頻道編輯:
   您可以選擇喜好頻道加以編 輯存檔,欲增加頻道時請按
   『Add this channel』,刪除 頻道請點選『Delete this channel 後點選『Input』即可完成輸入。

| Settings                                                                | X |
|-------------------------------------------------------------------------|---|
| TV settings   Fully Scan   Video Settings   Record Settings   Misc Page |   |
| TV Card Device : 713x BDA Analog Capture                                |   |
| Category Country                                                        |   |
| C Air C Auto Detect Country Code: 886 Video Standard                    |   |
| Cable     C Select Country     NTSC_M                                   |   |
| Channel Editing                                                         |   |
| Channel now : 66 Edit this channel name: Input                          |   |
| Channel List :                                                          |   |
| 55 Add this channel                                                     |   |
| 1 2 3 Up 56<br>57                                                       |   |
| 58 Delete this channel                                                  |   |
| 4 5 6 60                                                                |   |
| 7 8 9 62 Auto Scan                                                      |   |
| Down 63<br>64 Min : 1                                                   |   |
| 0 Enter 65 127                                                          |   |
|                                                                         |   |
| Fine tuning                                                             |   |
| -5MHz +5MHz                                                             |   |
| 0 Hz Default Save this Frequency                                        |   |
|                                                                         |   |
|                                                                         |   |
|                                                                         |   |
|                                                                         | 4 |
|                                                                         |   |

頻道請點選『Delete this channel 』,完成選擇後請於『Edit this channel name』 輸入名稱 後點選『Input』即可完成輸入。

 Fine tuning 頻道微調:
 頻道微調可讓您進行頻道微調,您可直接調整頻道頻率並點選『Save this Frequency』加以存檔,若您要回復系統値,僅需點選『Default』即可。

# 5.2 Fully Scan 全頻道掃描

Fully Scan 全頻道提供您全頻道掃描的功能,當 您勾選『Use Fully Scan Channel List』功能時可 針對頻率範圍進行完整掃描。

Channel Edit 頻道編輯
 此項功能提供您自行編輯頻道頻率之能力,
 完成後請點選『Save or Add new Channel』
 圖示即可儲存。

| Settings<br>TV settings Fully Scan Video Settings Record Settings Misc Page                                                                                                    | × |
|----------------------------------------------------------------------------------------------------|---|
| Image: Win Freq.     55250000     Hz     801250000     Hz       Min Freq.     55250000     Hz     801250000     Hz                                                                                                    |   |
| Channel Edit<br>Channel List: Channel Num: 1                                                                                                    |   |
| 1:100250000-         2:256250000-         4:268250000-         5:232250000-         6:370250000-         9:57850000-         9:57850000-         9:57850000-         9:57850000-         9:57850000-         9:57850000-         9:57850000-         9:57850000-         9:57850000-         9:57850000-         9:57850000-         9:57850000-         9:57850000-         9:57850000-         9:57850000-         9:57850000-         9:57850000-         9:57850000-         9:57850000-         9:57850000-         9:57850000-         9:57850000-         9:57850000-         9:57850000-         9:57850000-         9:57850000-         9:57850000-         9:57850000-         9:57850000-         9:57850000-         9:57850000-         9:57850000-         9:57850000-         9:57850000-         9:57850000-         9:57850000-         9:57850000-         9:57850000-         9:57850000-      < |   |
|                                                                                                    |   |
| OK Abbrecher                                                                                                    |   |

# 5.3 Video Settings 影像設定頁面

在此項設定頁面中您可自行調整電視影像品質包 含亮度(Brightness)、對比(Contrast)、色度(Hue)與 飽和度(Saturation)等參數,請配合您螢幕特性適當 調整。

| ettings                                              | ×      |
|------------------------------------------------------|--------|
| TV Settings Video Settings Record Settings Misc Page |        |
| Fine Adjustment                                      |        |
| Brightness                                           |        |
|                                                      | 128    |
| Contrast                                             |        |
| [                                                    | 64     |
| , _                                                  |        |
| Hue                                                  |        |
|                                                      | ľ      |
| Saturation                                           |        |
| []                                                   | 68     |
| Default                                              |        |
|                                                      |        |
|                                                      |        |
|                                                      |        |
|                                                      |        |
|                                                      |        |
|                                                      |        |
| OK.                                                  | Cancel |

# 5.4 Record Settings 錄影設定頁面

Record Settings錄影設定頁面提供您設定影像格式

Video Format 影像格式
 若您錄製的影像只在電腦上欣賞,請選擇 MEG1/MPEG2/MS-MPEG4 格式,
 若要在外接設備如 VCD 或 DVD 欣賞,
 請依選擇設備格式,若希望錄製的影片相容於 DivX 格式,您可至 DivX 網站下載相關程式執行。

網址<u>http://www.divx.com/divx/</u>

 BitRate 參數設定 當您錄製影像時,您可自行調整 BitRate 參數,較高的 BitRate 可獲至較高品質 的影像,請自行調整參數。

| Video Format      |                 |                      |           |
|-------------------|-----------------|----------------------|-----------|
| • MPEG1           | C VCD (352      | <b>x240)</b> C other | (320×240) |
| C MPEG2           | SVCD (48)       | 0x480) 🔿 AVI         |           |
| C MS-MPEG4 (320x  | 240) 🔿 DVD (720 | x480)                |           |
| Recording BitRate |                 |                      |           |
| BitRate           | 1250000         | •                    |           |
| Norking Directory |                 |                      |           |
| C:\WINDOWS        |                 |                      | Browse    |
| Capture Settings  |                 |                      |           |
| Stream Format     |                 | Output Size          |           |
| YUY2 💌            |                 | 640x480 💌            |           |
|                   |                 |                      |           |
|                   |                 |                      |           |
|                   |                 |                      |           |

- Working directory 工作目錄設定
   您可調整錄影或靜態影像擷取儲存位置,請於『Working directory』欄位中輸入適當路徑,
   完成設定後無論錄影、時光平移或靜態影像擷取之檔案將儲存於此路徑中。
- Capture settings 靜態影像擷取設定
   您可設定靜態影像擷取串流格式與檔案大小,請依畫面指示輸入適當格式。此處選擇已攝錄電影的輸出尺寸。這將影響您的影像設定,YUY2代表重疊的模式,RGB555是預覽模式。
   此外,解析度依國家設定而異的,在選擇 VCD、SVCD 或 DVD時,已錄製電影的輸出尺寸是
   無法改變。

注意

在您設定Video Format時可能會設定下列格式,各格式一般差異如下:

| MPEG-1   | 壓縮影音檔案                          |
|----------|---------------------------------|
| MPEG-2   | 以一般品質壓縮影音檔案                     |
| MS-MPEG4 | 以較高品質壓縮影音檔案                     |
|          | VCD 格式:傳統的CD-影像標準,由MPEG-2 檔案產生  |
| VCD 格式   | PAL: 每秒鐘 352 x 288 像素與 25 畫面    |
|          | NTSC: 每秒 352 x 240 像素與 29.97 畫面 |
|          |                                 |

|         | 較高標準的影像CD,由MPEG-2 檔案產生         |
|---------|--------------------------------|
| SVCD 格式 | PAL:每秒 480 x 576 像素與 25 畫面     |
|         | NTSC: 每秒480 x 480 像素與29.97畫面   |
|         | 高品質的影像標準CD,由MPEG-2檔案產生         |
| DVD 格式  | PAL:每秒 720 x 576 像素與 25 畫面     |
|         | NTSC:每秒 720 x 480 像素與 29.97 畫面 |
| AVI 檔案  | 未壓縮的聲音與影像插入檔案                  |

# 5.5 Misc Page 其它設定頁面

Misc Page 其他設定頁面提供您設定時 光平移錄影工作目錄等欄位,請依下列步 驟進行:

TimeShift recording
 時光平移錄影

您可設定啓動時光平移錄影時的 工作目錄與檔案大小等參數。 注意:

時光平移錄製之檔案並不會存 檔,產生之暫存性檔案將於時光 平移功能結束後自動刪除。

### • Snapshot settings

靜態影像擷取設定此欄位可供您輸 入擷取之靜態影像編號,供您後續整 理使用。

| Settings                                                        | x |
|-----------------------------------------------------------------|---|
| TV settings Fully Scan Video Settings Record Settings Misc Page |   |
|                                                                 |   |
| TimeShift Recording                                             |   |
| After TimeShift recording,don't save the temp file              |   |
| Working Directory                                               |   |
| C:\WINDOWS\TimeShift.mpg Browse                                 |   |
| Output Size 320x240                                             |   |
| SnapShot settings                                               |   |
| Number of SnapShot : 1                                          |   |
| TV and Panel                                                    |   |
| Always On Top                                                   |   |
| Multi-Channel Preview                                           |   |
| Preview Time : 4 💌 Number of Preview Channels: 2 x 2 💌          |   |
|                                                                 |   |
|                                                                 |   |
|                                                                 |   |
|                                                                 |   |
| OK Abbrechen                                                    |   |
|                                                                 | - |

• TV and Panel

當你點選『TV and Panel』時,播放視窗將持續於所有執行程式的最頂層播放,防止受到其他執行程式畫面干擾。

Multi-Channel Previe 多頻道預覽

多頻道預覽設定可提供您設定多預覽時畫面顯示的時間以及預覽畫面數量。

# 6.新增工作設定

本章說明電視魔卡新增錄影工作之操作程序,請依說明操作。

### 6.1 預約錄影

在點選預約錄影 🙆 圖像後,您將會在螢幕左下方工具列上發現預約錄影 ▶ 符號。

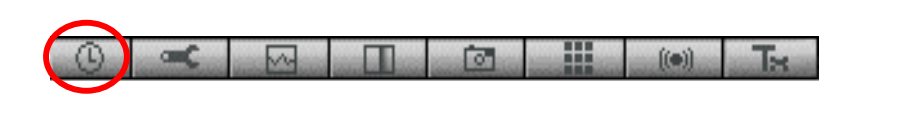

點選 🕨 圖像後,您可依預約錄影時程設定頁面選項進行設定。

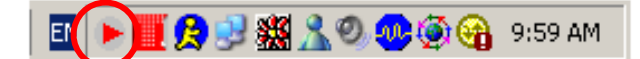

- Weekly Schedule 每週預約錄影時程
   每週預約錄影時程讓您可以於每週固定的時
   間進行錄影,您須事先輸入訊號來源與啓始/
   停止時間,電視魔卡將自動啓動錄影功能。
- Designated schedule 自訂時程
   您亦可自訂錄影時間,請輸入影像來源
   與頻道後,再輸入預錄製時間與結束時間後
   即可,電視魔卡將自動啓動錄影功能。

| Schedule Recording Settings               | × |
|-------------------------------------------|---|
| Veekly Schedule                           |   |
| Source Cable TV 💌                         |   |
| TV Channel                                |   |
| From 3:16:58 PM - To 3:16:58 PM -         |   |
| 🗖 Monday 🗖 Tuesday 🗖 Wednesday 🗖 Thursday |   |
| 🗖 Friday 🗖 Saturday 🗖 Sunday 🗖 All        |   |
| Source Cable TV                           |   |
| TV Channel                                |   |
| From 6/27/2003 • 3:16:58 PM •             |   |
| To 6/27/2003 🗧 3:16:58 PM 🗧               |   |
| OK Cancel                                 |   |

# 6.2 自動掃瞄

點選自動掃描 📓 圖示時電視魔卡將進行頻道快速掃瞄,欲停止自動掃瞄時請再點選相同按鍵即可。

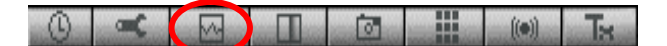

### 6.3 背景畫面更換

電視魔卡提供您附加的背景畫面,欲更換背景畫面時請點選 🌆 圖示以更換背景畫面,重複點選 將回復原預設布景。

# 6.4 靜態影像擷取

當你點選靜態影像擷取 🔤 圖示時, 電視魔卡將擷取你螢幕上的靜態影像,所擷取靜態影像將被 儲存在你的展示區中。

0 🕶 🖂 🔲 🙆 🚻 🕪 🗛

## 6.5 頻道預覽

點選頻道預覽 ■ 圖示時,你將可以看到不同 頻道的縮圖,若你要觀賞任何節目時請雙擊縮 圖即可。

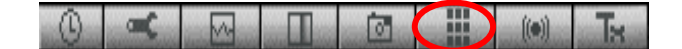

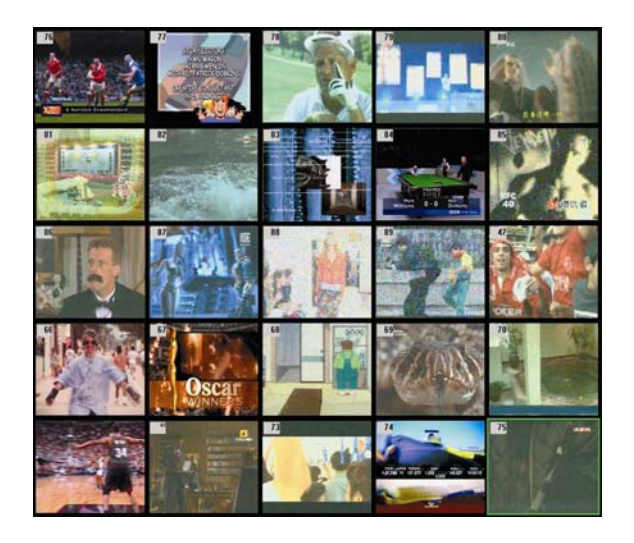

# 6.6 音訊品質設定

當你點選 Sam 圖示時可以調整如平衡 / 低音等參數,在 『Audio Input Source』欄位,您可則音訊 輸入的設備如喇叭 / 重低音揚聲器等,而在『Record Control』欄位,您可選擇錄音控制設備 如 Microphone 或 Line In 等,欲回復出廠預設值請點選

『Default』即可。

#### 

| Audio Settings       |              |       |
|----------------------|--------------|-------|
| Audio Input Source:  | None         | •     |
| Recording Control:   | Microphone   | •     |
| - Sound Card Setting |              |       |
| Balance:             |              |       |
|                      | ·]           | 128   |
| Bass:                |              |       |
|                      |              | 0     |
| Treble:              |              |       |
|                      |              | 0     |
| Volume:              |              |       |
|                      | J            | 105   |
|                      | Default      |       |
| - Audio Reception    |              |       |
| Mono.                | C Language A |       |
| C Stereo.            | C Language B |       |
|                      | Conguage C   |       |
|                      |              | Close |

### 6.7 字傳視訊

字傳視訊提供您透過文字模式點選節目功能,您在點選字傳視訊 **L** 圖示後即可啓動,惟目前台 灣地區尙未提供『視傳字幕』功能,但部分歐洲國家如德國已開始提供,該功能可於提供『視傳字 幕』功能地區正常使用。

| · · · · · · · · · · · · · · · · · · · |  | (a) | <br>((.)) | Ta |
|---------------------------------------|--|-----|-----------|----|

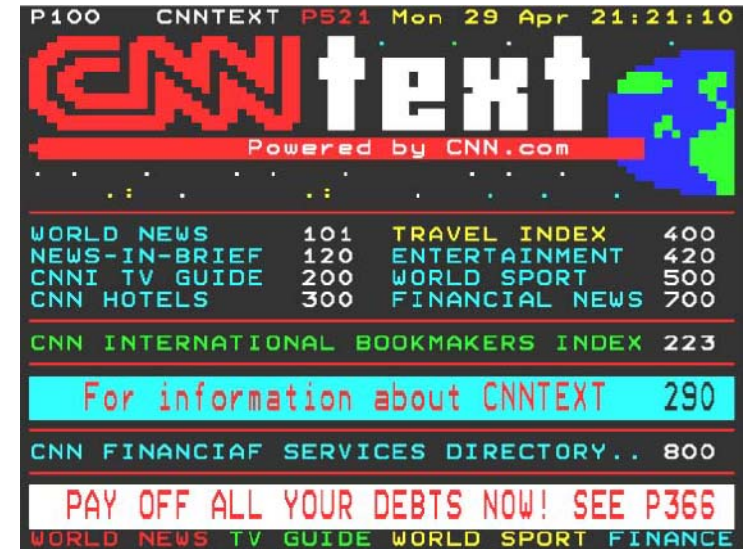

# 7. 如何進行電視節目錄影

電視魔卡提供您完整錄製電視節目並且欣賞的功能,透過錄影功能的操作,您不但可以即時錄製電 視節目,還可以在輸入頻道與時間後進行預約錄影,而『時光平移』則是錄影功能的進階應用,您 可以在有事暫時離開螢幕時啓動『時光平移』的功能,電視魔卡將可為您進行暫時性的錄影,待您 回到座位時,只要點選『快轉』『倒轉』或移動『時間控制軸』拉桿,即可回到您想接續的段落, 精采節目決不漏接,以下就為您分別介紹錄影功能的操作方式:

# 7.1 錄影功能鍵

點選錄影功能鍵 **●●** 後,你就可以即時錄製電視節目,要停止時請重複點選即可。 注意:錄影功能進行時不能更換頻道或影像來源。

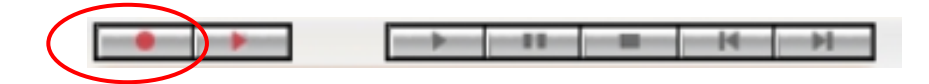

# 7.2 時光平移

時光平移功能是指您若臨時有事離開電腦時,可按下時光平移功能鍵 🏓 後,電視魔卡將自動 爲您啓動暫時錄影功能,等您要繼續收視時,只要滑動時間控制軸就可以回溯已播放的節目,若要 快速前進或快速倒退,只要按下前進 🎽 或倒退鍵 💽,可以進行影像快轉或倒退操作。欲停止 時光平移功能,請重複點選 🏓 即可停止。

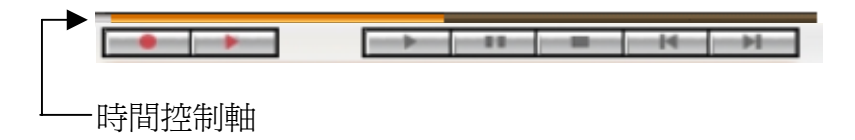

# 7.3 靜態影像展示

當您再觀賞影片時,只要點選 ▲ 後即可將螢幕的影像擷取為圖型檔案,再點選下方 ▲ 圖示時,您可開啓靜態影像展示以觀賞您剛擷取的靜態影像。開啓靜態影像展示後,點選影像後按滑 鼠右鍵,將可將對已擷取之靜態影像進行編輯及郵寄等動作,說明如下:

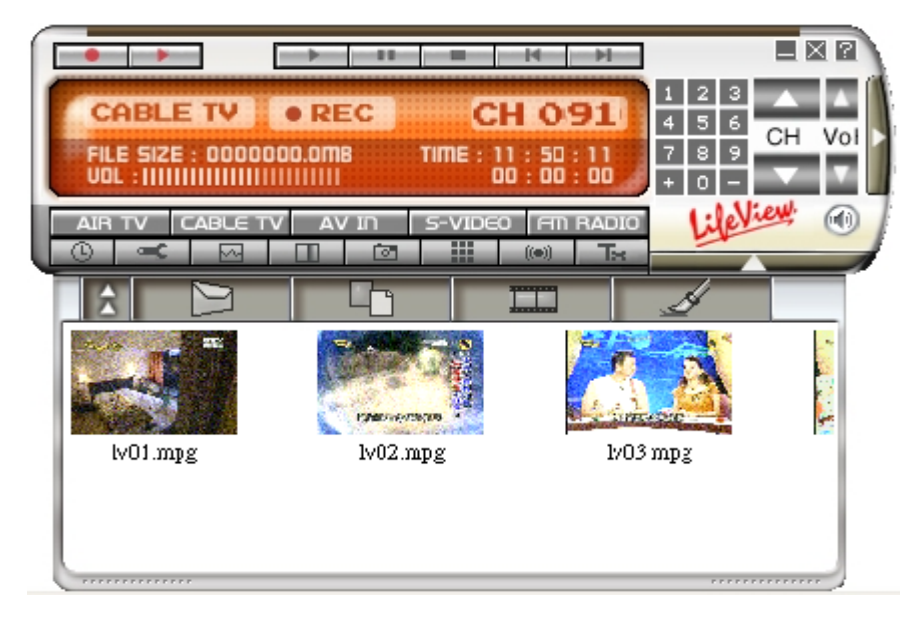

在開啓靜態影像展示後,您可依系統提供功能針對錄製檔案或擷取影像進行播放或郵寄

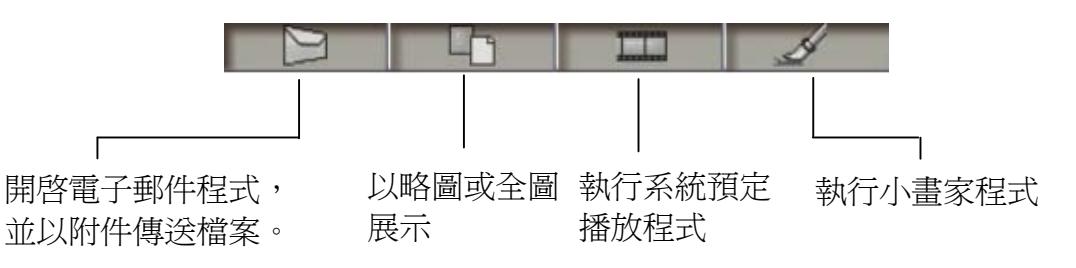

另點選單一圖片後按下滑鼠右鍵,您可進行郵寄或儲存/刪除等動作。

| • •                                    |          | 14                              | M                        |                          |
|----------------------------------------|----------|---------------------------------|--------------------------|--------------------------|
| CABLE TV<br>FILE SIZE : 00000<br>VOL : | • REC    | CH 09                           | 1 2<br>4 5<br>7 8<br>+ 0 | 3 🔺 🔺<br>6 CH Vol<br>9 V |
|                                        |          | IDEO FIN F                      |                          | elliew! (1)              |
|                                        |          | Edit<br>E-mail                  |                          |                          |
| lv01.mpg                               | 1∨02.mpg | Save as<br>Delete<br>Delete All | lv03 mpg                 |                          |
|                                        |          |                                 |                          |                          |

E-Mail: 將影像圖片以電子郵件

方式寄出。

- Save As: 另存新檔,請輸入您另存 檔案的路徑。
- Delete: 删除影像圖片。
- Delete All: 删除全部檔案。

注意:

您可透過 Ctrl 鍵與滑鼠左鍵同時點選圖片的方式,將多張圖片同時寄送!

# 8. 遙控功能與快捷鍵

電視魔卡提供您提供您全功能的搖控操作,在使用前請確認 搖控接收器已安裝妥當。遙控器功能列表如下:

| 按键          | 市 能                    |
|-------------|------------------------|
| 1女 政王       |                        |
| Air/CATV    | 類比電視與有線電視              |
| Video       | 影像設定使用音量調整             |
| Audio       | 音訊設定使用音量調整             |
| Power       | 電源                     |
|             | 訊號來源 (類比電視, 有線電視,      |
| AV Source   | AV in, S-Video, FM 收音) |
| Full screen | 全螢幕模式                  |
| Stereo      | 立體聲與單音                 |
| Mute        | 靜音                     |
| Numbers 0-9 | 選擇頻道                   |
| Volume +/-  | 音量調整                   |
| Channel +/- | 頻道調整                   |
| Recall      | 頻道預覽                   |
| Enter       | <b>擷取靜態影像</b>          |

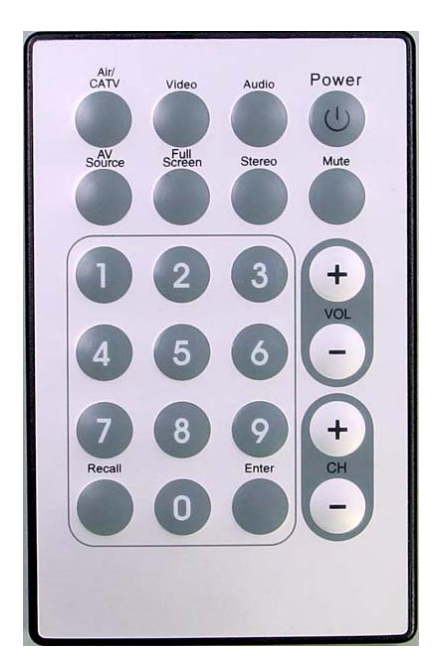

您亦可直接透過鍵盤快捷鍵來快速切換功能,快捷鍵功能組合如下:

| 鍵盤      | 遙控         | 功能說明                                |
|---------|------------|-------------------------------------|
| Num 0~9 | Num 0~9    | 頻道號碼                                |
| 上一頁     | CH+        | 上一個頻道                               |
| 下一頁     | CH-        | 下一個頻道                               |
| 箭頭上     | Vol+       | 提高音量或影像設定(亮度、色調、對比、                 |
|         |            | 飽和度)或聲音設定(平衡、低音、顫音)                 |
| 箭頭下     | Vol-       | 降低音量或影像設定(亮度、色調、對比、                 |
|         |            | 飽和度)或聲音設定(平衡、低音、顫音)                 |
| 空間棒     | 輸入         | 快照                                  |
| R       | 回復         | 叫出前一個頻道                             |
| I       | AV 來源      | 輸入來源 (Air, Cable, AV-in, S-Video in |
|         |            | , FM)                               |
| С       | Air / CATV | 在 Air / Cable 收訊之間切換                |
| V       | 影像         | 影像設定(亮度、色調、對比、飽和度)                  |
| A       | 聲音         | 聲音設定(平衡、低音、顫音)                      |
| М       | 靜音         | 靜音 on / off                         |
| S       | 立體聲        | 立體聲/單音                              |
| F       | 全螢幕        | 全螢幕模式 On / Off                      |

| Alt+ / or ? |    | 關於對話       |
|-------------|----|------------|
| Ctrl+Alt+F4 | 電源 | TV 關閉 / 打開 |
| +           |    | 增加頻道       |
| -           |    | 刪除頻道       |

# 9. 技術支援

#### 9.1 問題檢測

#### Q: 爲什麼我聽到TV聲音,卻看不到影像顯示?

A: 有些VGA卡並未支援重疊顯示功能。只要選擇**章節5.4中**的非重疊模式。

#### Q: 爲什麼我安裝驅動程式時出現無數位簽章的錯誤訊息

A: 此問題為驅動程式安裝於微軟作業平台時所產生的一般性驗證,不影響您系統的穩定性,請
 回應"確定"即可繼續安裝。

#### Q: 爲什麼在錄影時看不到任何的圖片?

A: 請檢查顯示卡顯示設定並嘗試16bit與24bit高畫質色彩與]800\*600解析度即可錄製。

#### Q: 請問電視魔卡支援哪些作業系統?

A: 目前電視魔卡支援Windows®98SE, ME, 2000與XP。

#### Q: 在觀賞電視時,螢幕上有水平線條,我要怎麼辦?

A: 1.可能是因為PCI匯流排的頻寬不足所致。請將卡片盡量靠近PCI主匯流排插槽或盡量靠近 AGP插槽。

2.您亦可改變一些BIOS設定以取得更好的效能。

(1)Assign IRQ to VGA (enabled, disabled)

如果PCTV要使用圖檔卡,就必須啓動本IRQ。

#### (2)PCI Master 0 Write Waitstate (enabled , disabled)

若電視魔卡的運作不正確請嘗試切換本選項。此選項會啓動寫入等待狀態並稍微延緩PCI 寫入存取,這將有助於解決有些主機板上的穩定性問題。

(3) IRQ Activated By (edge , level)

本選項請選擇" level "。

(4)PCI Latency Timer (N)

嘗試調整較高的數值可能有助於解決雜音或是畫面上有線條的問題。

(5)PCI Peer Concurrency (enabled , disabled)

若電視魔卡有不穩定問題請切換此選項應有幫助。

#### (6)CPU to PCI Write Buffer (enabled, disabled)

若電視魔卡有不穩定問題請切換此選項應有幫助。

#### (7)USB Controller (enabled , disabled)

有些主機板USB與AGP是採『內部連接』方式運作,該型主機板上的USB控制器必須啓動AGP主機板驅動程式才能正常運作。

#### (8)Use USB IRQ (enabled , disabled)

如果BIOS 設定中可以找到這個選項,請啓動USB IRQ以啓動USB控制器。

(9)CPU to PCI Write Buffer (enabled , disabled)

若電視魔卡在操作時當機,切換此選項應有幫助。

#### Q: 爲什麼我聽不到任何聲音,卻看到TV畫面?

A: 請確認 Windows 混音器設定已正確設定設定方式請參考章節3.5。

#### Q: 有時候聲音會在1分鐘之後消失,這要怎麼辦?

A: 此問題為電視魔卡受Windows Messenger或防毒軟體影響所致,請更新Windows Messenger軟體版本或關閉防毒軟體即可。

# 9.2 與我們聯絡

若您使用電視魔卡時還有其他問題,歡迎您可透過下列方式與我們聯絡:

> 客戶服務專線: 02-89121815 (開放電話技術支援的時間為

非假日之週一至週五,上午 09:30~12:00 及 13:00~18:00)

▶ 技術支援信箱: <u>service@flytv.com.tw</u>

另為有效準確判讀使用產品之問題所在,在您來電或來信時請提供以下資訊:

- ▶ 產品序號
- > Windows 作業系統版本 (如 Windows 2000/XP 及 Service Pack 版本等)
- ▶ 電腦硬體配備 (本公司產品名稱、主機板型號、音效卡、顯示卡及 CPU 等等相關規格)
- ▶ 顯示之警告訊息或所發生的狀況描述 (來信寄圖請以JPEG格式壓縮)